## Vejledning til indsendelse af faktura til Region H

1.) Åbn en browser og gå ind på Virk.dk 2.) Vælg "Fakturablanketten" virk  $\square$ Log på Menu Mit Virk Digital Post Søg på Virk Q Søg efter selvbetjeningsløsninger, myndigheder m.m. Mest anvendte selvbetjeninger Log på Virk Indberet årsrapport Start virksomhed Indberet virksomhedens årsrapport digitalt Opret en virksomhed og få et CVR-nummer Log på og få adgang til dine genveje. I Mit Virk kan du se kommende frister, digital post Fakturablanketten Ændre virksomhed og de løsninger, du senest har brugt. Send en faktura til det offentlige Registrer ændringer i en virksomhed Log på NemRefusion - sygedagpenge Luk virksomhed Søg om refusion af sygedagpenge Registrer ophør af en virksomhed NemRefusion - løntilskudsrefusion P-enhedsløsningen Søg om løntilskud - erstatter AB250 Opret, rediger eller luk produktionsenheder

3.) Tryk på feltet "Start selvbetjening" og log ind med din virksomheds NemID

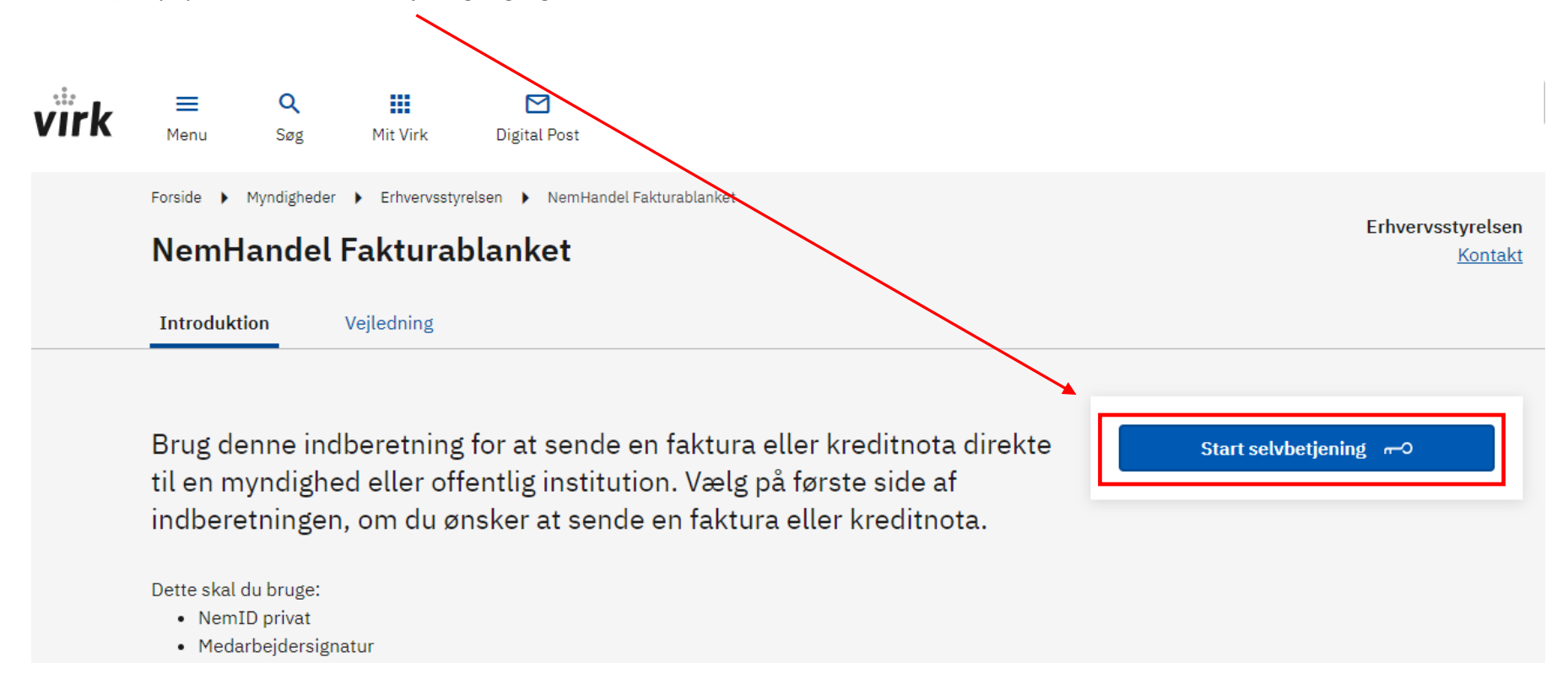

4.) Indtast GLN/EANnummer "57980xxxxxxx" (EAN nr. oplyses af din kontaktperson i Region H), indtast E-mail adresse og til slut vælges "opret faktura"

| NemHandel Fakturablanket                                                                                                    | : EAN og e-mail                                                                       |                                                        | Log ud Klik her for vejledning  |
|----------------------------------------------------------------------------------------------------|---------------------------------------------------------------------------------------|--------------------------------------------------------|---------------------------------|
| Dine login-data                                                                                                    |                                                                                       | Indtast din e-mail-adresse                             |                                 |
| Du er logget ind som 👘                                                                                                    |                                                                                       | E-mail * 🥐                                             |                                 |
| Vælg eller tast modtagers GLN/EAN                                                                                                 | I-nummer*                                                                             | Bekræft e-mail * 🕐                                     |                                 |
| Vælg en gemt modtager fra listen                                                                                                  | *                                                                                     | Det er vigtigt, at du taster den rigtige e-m           | ail-adresse. Ellers vil du ikke |
| eller tast GLN/EAN-nummer her:<br>57980xxxxxxx                                                                                    |                                                                                       | modtage en kvittering for afsendelsen, elle<br>fejler. | er en besked hvis din faktura   |
| Alle myndigheder og offentlige institutio<br>nummer. Kontakt myndigheden/instituti<br>GLN/EAN-nummeret. <u>Vis liste over gem</u> | oner har et 13-cifret GLN/EAN-<br>ionen, hvis du er i tvivl om<br><u>te modtagere</u> |                                                        |                                 |
|                                                                                                    |                                                                                       |                                                        | <b>\</b>                        |
|                                                                                                    |                                                                                       |                                                        | Opret faktura                   |

## Brug for hjælp?

Hvis du oplever problemer med brugen af Fakturablanketten, kan du finde hjælp til dine spørgsmål på siden <u>nemhandel.dk</u>. Hvis du ikke finder svar på dine spørgsmål her eller har spørgsmål til NemHandel generelt, kan du kontakte NemHandel Support på <u>support@nemhandel.dk</u> (på hverdage kan du forvente at få svar på din e-mail inden for 24 timer) eller telefon 70 26 56 76 (hverdage 10-14).

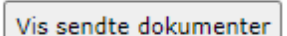

Opret kreditnota

5.) Udfyld "Faktura modtager" (som nedenfor) og "Leverandør" skal udfyldes med din virksomheds oplysninger (den e-mailadresse du udfyldte i punkt 4, vil fremgå under dine leverandøroplysninger)

| Fakturamodtager                                     | Leverandør                                    |
|-----------------------------------------------------|-----------------------------------------------|
| GLN/EAN-nummer                                      | Leverandørtype *                              |
| Myndighed eller institution *<br>Region Hovedstaden | O Privatperson Dit CVR                        |
| Vejnavn * Husnummer                                 | Virksomhed Angiv underliggende SE-nummer  (?) |
| Kongens Vænge 2                                     | O Butik ③                                     |
| 3400 Hillerød                                       | Navn *                                        |
| Gem som fast modtager 🗹                             | Virksomheds navn + dit navn                   |
| $\int$                                              | Vejnavn * Husnummer                           |
|                                                     | Postnummer * By *                             |
|                                                     | Telefonnummer * E-mail-adresse                |
|                                                     |                                               |

TIP: gem som fast modtager, så husker Virk.dk modtageren til næste gang.

6.) Her udfyldes felterne med dit fakturanummer, fakturadato (den dag fakturaen afsendes), og personreference hos Region H

| Fakturadato m.v.                |                              |                              |
|---------------------------------|------------------------------|------------------------------|
| Fakturanummer * 🕐 🖌             | Fakturadato (dd-mm-åååå) * 🕜 | Leveringsdato (dd-mm-åååå) 🕐 |
| Dit fakturanummer               | 01-06-2021                   |                              |
| Ordre- eller rekvisitionsnummer | Personreference *            | Kontostreng 3                |
|                                 |                              |                              |
|                                 |                              |                              |

7.) Angiv beskrivelse af hvad der faktureres for, antal og enhedens pris.

Faktureres der for flere ting, brug separate varelinjer. HUSK at undersøge om de ting der faktureres for, er momspligtige!

| arer og ydelser | -              | ~         | -        | ~             |                     |                  |                           |
|-----------------|----------------|-----------|----------|---------------|---------------------|------------------|---------------------------|
| Fakturalinje 🕐  | Beskrivelse* 🕐 | Varenr. 🕐 | Antal* 🕐 | Enhed 🕗       | Enhedspris (netto)* | 25 pct.<br>moms② | Nettopris (ekskl<br>moms) |
| Standard 🗸      |                |           | 1,00     | stk 🗸         | 0,00 DKK            |                  | 0,00 DK                   |
| Standard 💙      |                |           | 1,00     | stk 🗸         | 0,00 DKK            | <b>Z</b>         | 0,00 DK                   |
| Standard 💙      |                |           | 1,00     | stk 🗸         | 0,00 DKK            |                  | 0,00 DK                   |
| Standard 💙      |                |           | 1,00     | stk 🗸         | 0,00 DKK            |                  | 0,00 DK                   |
| Standard 💙      |                |           | 1,00     | stk 🗸         | 0,00 DKK            |                  | 0,00 DK                   |
|                 |                |           |          |               |                     |                  | Tilføj flere varelinje    |
| amlet pris      |                |           |          |               |                     |                  |                           |
|                 |                |           |          | Linje total e | ekskl. moms 💿       | 0,00 DKK         |                           |
|                 |                |           |          | Rabat på to   | tal ekskl. moms 🧿 🗌 | DKK              |                           |
|                 |                |           |          | Total ekskl.  | moms efter rabat 🔇  | 0,00 DKK         |                           |
|                 |                |           |          | Momsgrund     | llag 🗿              | 0,00 DKK         |                           |
|                 |                |           |          | 🔿             |                     |                  |                           |
|                 |                |           |          | Moms 🕜        |                     | 0,00 DKK         |                           |

9.) Angiv betalingsdato og betalingsform (Region Hovedstaden har som standard 30 dages betalingsfrist, og udbetaler som standard til den NemKonto, der er tilknyttet virksomhedens CVR-nummer.

| Betalingsoplysninger                                                       |  |
|----------------------------------------------------------------------------|--|
| Betalingsdato (dd-mm-åååå) ③<br>xx-xx-2021                                 |  |
| Vælg betalingsform * ③<br>NemKonto Pengene vil blive overført via NemKonto |  |
| O Bank                                                                     |  |
| O Giro                                                                     |  |

10.) Faktureres der fx for refusion af udlæg, kørsel mm. SKAL der vedhæftes dokumentation (klik på "Vælg fil og find filen, hvor du har gemt den på din computer, herefter klik på "Vedhæft fil".)

| Vedhæft op til 5 filer med bilag             |                                                                                                    |
|----------------------------------------------|----------------------------------------------------------------------------------------------------|
| Kun filer af følgende typer kan vedhæftes: p | df, tif/tiff, jpg/jpeg, gif samt png. Hve <u>r vedhæftet fil må</u> ikke overstige 3 MB, og samlet må de ikke overstige 10 MB. |
| Vælg fil Der er ingen fil valgt              | Vedhæft fil                                                                                                    |

11.) Vælg korrekt afkrydsning under "følsomme personoplysninger" alt efter hvilke oplysninger, der er på fakturaen.

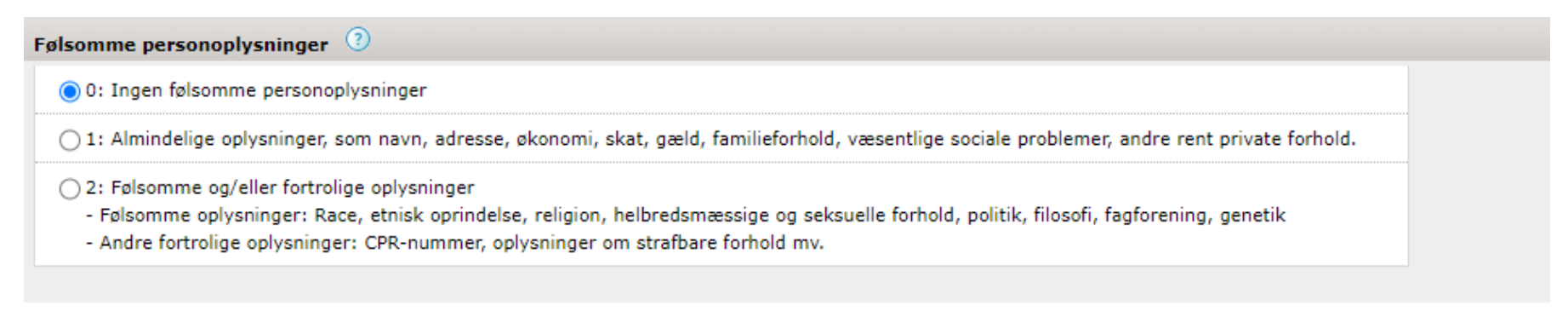

12.) Her kan en eventuel besked til Regionen skrives. Eksempelvis uddybelse af varelinjerne. Efter endt besked eller ved ingen besked. Vælg "næste"

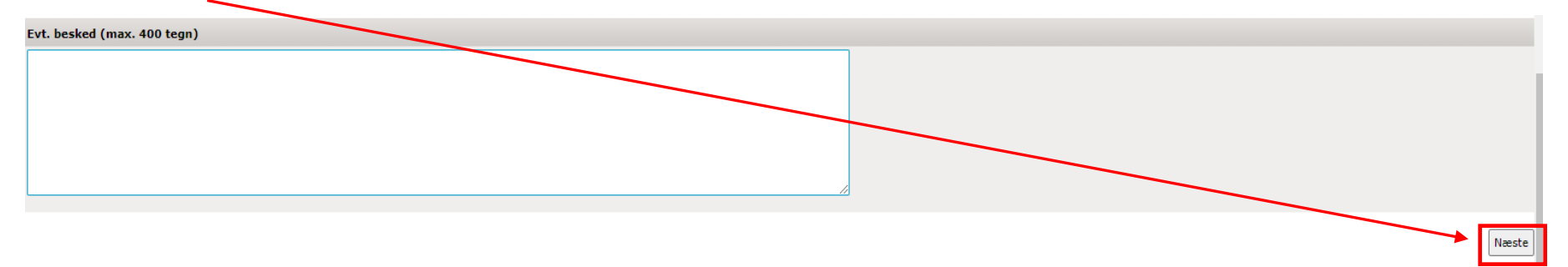

13.) Tjek om faktura er udfyldt korrekt, og dokumenter er vedhæftet. Gå tilbage og ret, hvis du ser en fejl eller "Send faktura"

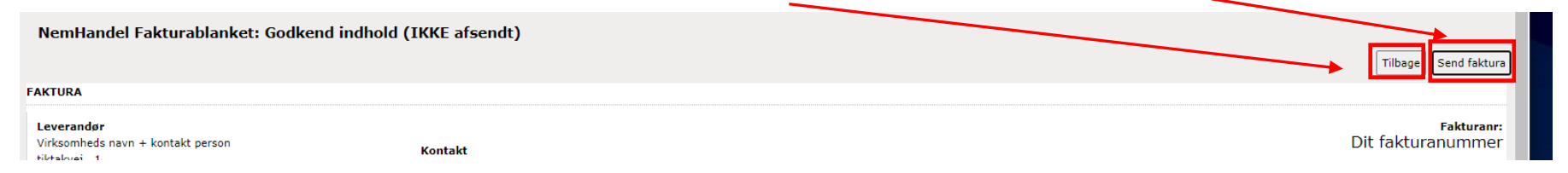